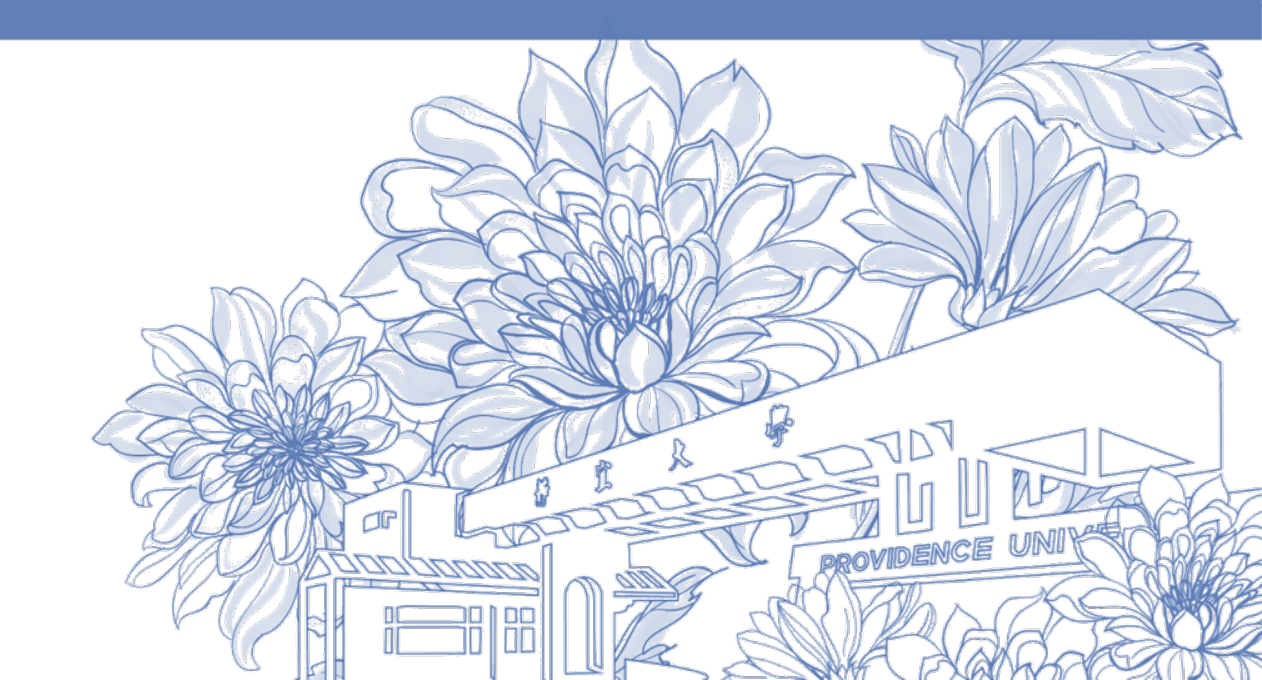

靜宜大學綜合業務組 Division of Registration and Curriculum

## 考試請假及補考申請

- 1. 系統於<u>期末考</u>期間,開放考試請假<u>補考申請</u> (含隨班考及會考)!
- 2. 期中考期間,系統無開放補考申請!
  - ・期中考請假
     →於<u>請假事由</u>欄位填寫補考申請
     →經任課教師審核通過後,任課教師自行安排時間補考

#### 期末考期間系統請假公告 Leave Application for Exam

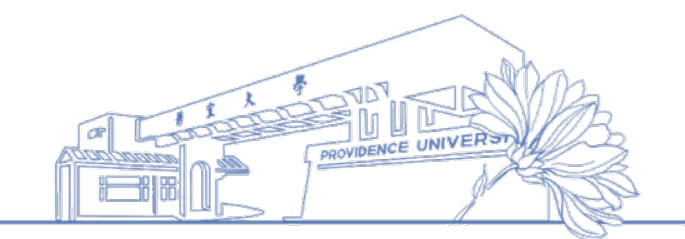

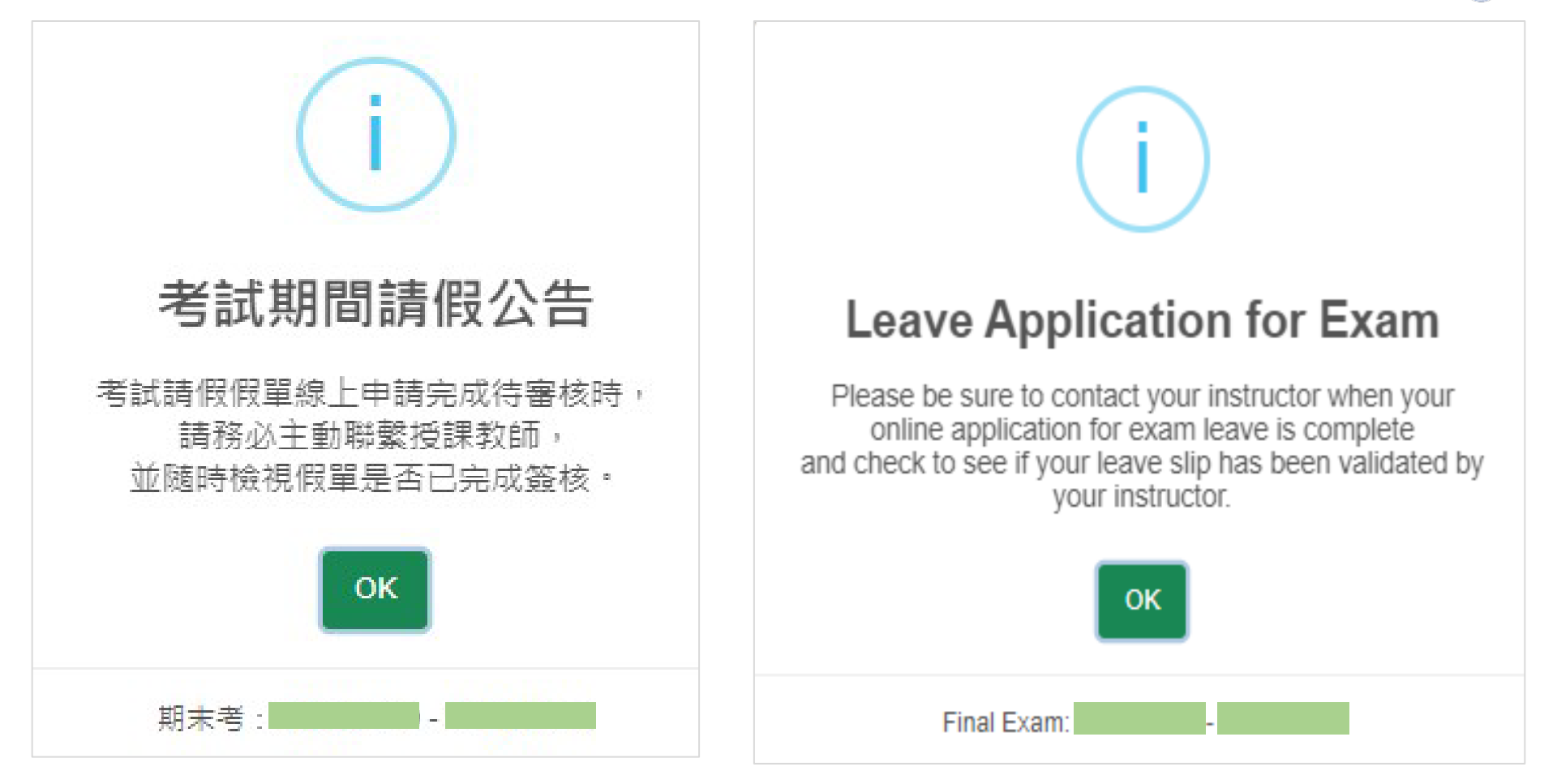

•請假系統於<u>期末考</u>期間開放補考申請

1. 登入e校園服務網 → 各類系統功能 →學務 →【學生請假系統】

Log in to e-Campus service  $\rightarrow$  All e-Campus service  $\rightarrow$  Students Affairs  $\rightarrow$  [Students Leave of Absence System]

PU Homepage 設定 🔻

Normally open items

The opening period is limited

| 》<br>新史<br>He water Conversity                                                                                                    | 中文 English 麟宜校首頁 設定 •                                                                                                    | <b>计静宜大學</b>                                                              |                                                                                             |                                                                       |
|----------------------------------------------------------------------------------------------------|----------------------------------------------------------------------------------------------------|---------------------------------------------------------------------------|---------------------------------------------------------------------------------------------|-----------------------------------------------------------------------|
| 同學做好:歡迎使用e校興服務網!                                                                                                    | 新讀 Item's Keyword 使器 <sup>Q</sup> 爆炸線                                                                                                    | 图 Welcome to the e-Campus service                                         | 1                                                                                           |                                                                       |
| 目前開放中的系統                                                                                                    | 期國限定開放                                                                                                    | Currently open system                                                     |                                                                                             |                                                                       |
|                                                                                                    | 自訂常用項目                                                                                                    | ♥My usual system                                                          |                                                                                             |                                                                       |
|                                                                                                    |                                                                                                    | All e-Campus Service                                                      |                                                                                             |                                                                       |
| ▲ A 類系統功能                                                                                                    | 常懇願放項目                                                                                                    | Academic Affairs                                                          |                                                                                             |                                                                       |
| 教務 (課程/成績)                                                                                                    |                                                                                                    | Student Affairs                                                           |                                                                                             |                                                                       |
| 學務(時間/奧助學金/社園/器材)                                                                                                    |                                                                                                    | > ADVISOR SYSTEM                                                          | > Association Management                                                                    | <ul> <li>Case management of<br/>economically disadvantaged</li> </ul> |
| ➤COVID-19自主回報疫調系統(校 ➤大一新生宿舍中籈名單 ➤<br>內師生確診者運報)                                                                                                    | 生活助學金申請系統 >失物招領查詢                                                                                                    | COVID-19 Contact Tracing                                                  | Dorm query for freshman                                                                     | students                                                              |
| >□□尹建四型削答神幺统 > 仟收入后舉牛住店補助由書 >                                                                                                    | 住店習料查询 ) 计圆管碑                                                                                                    |                                                                           | · · · · · · · · · · · · · · · · · · ·                                                       | Family                                                                |
| <ul> <li>・ロス理理型の目空へいの・・ロベンパンチェビロ(同の) + 34</li> <li>・ロベンパンチェビロ(同の) + 34</li> <li>・ロベンチェビロ(同の) + 34</li> <li>・ロベンチェビロ(ロベンパンチェビロ(同の) + 34</li> <li>・ロベンチェビロ(ロベンパンチェビロ(ロベンパンチェビロ(ロベンパンチェビロ(ロベンパンチェビロ(ロベンパンチェビロ(ロベンパンチェビロ(ロベンパンチェビロ(ロベンパンチェビロ(ロベンパンチェビロ(ロベンパンチェビロ(ロベンパンチェビロ(ロベンパンチェビロ(ロベンパンチェビロ(ロベンパンチェビロ(ロベンパンチェビロ(ロベンパンチェビロ(ロベンパンチェビロ(ロベンパンチェビロ(ロベンパンチェビロ(ロベンパンチェビロ(ロベンパンチェビロ(ロベンパンチェビロ(ロベンパンチェビロ(ロベンチェビロ(ロベンパンチェビロ(ロベンパンチェビロ(ロベンパンチェビロ(ロベンパンチェビロ(ロベンチェビロ(ロベンチェビロ(ロベンパンチェビロ(ロベンパンチェビロ(ロベンパンチェビロ(ロベンパンチェビロ(ロベンパンチェビロ(ロベンパンチェビロ(ロベンパンチェビロ(ロベンチェビロ(ロベンパンチェビロ(ロベンチ</li></ul> | 店 日 単 パー 単 回 1 注 田 単 パ 生 田 単 パ 生 田 和 生 田 和 生 田 和 生 田 和 生 田 和 生 田 和 生 田 和 生 田 和 生 田 和 生 田 和 生 田 和 生 田 和 生 田 和 生 和 生 | <ul> <li>Dormitory Inquiry System</li> </ul>                              | > Epidemic report of close<br>contacts (contact with confirmed<br>cases outside the school) | > Extra-curricular Activities<br>equipment loan system                |
| ▶就學貸款申請 >就學優待減免申請 >                                                                                                    | ₩導諮商申請(初次語談) >課外組器材借用申請                                                                                                    | > Life service                                                            | > Lost and Found                                                                            | <ul> <li>Scholarship and Grants</li> <li>Application</li> </ul>       |
| > 導師系統 > 獎助學金申請 >>                                                                                                    | 學生請假系統                                                                                                    | <ul> <li>Student exemption for tuition/<br/>miscellaneous fees</li> </ul> | > Student loan                                                                              | > Students Leave of Absence<br>System                                 |

學生請假系統 Students Leave of Absence System

提醒~ Reminder~

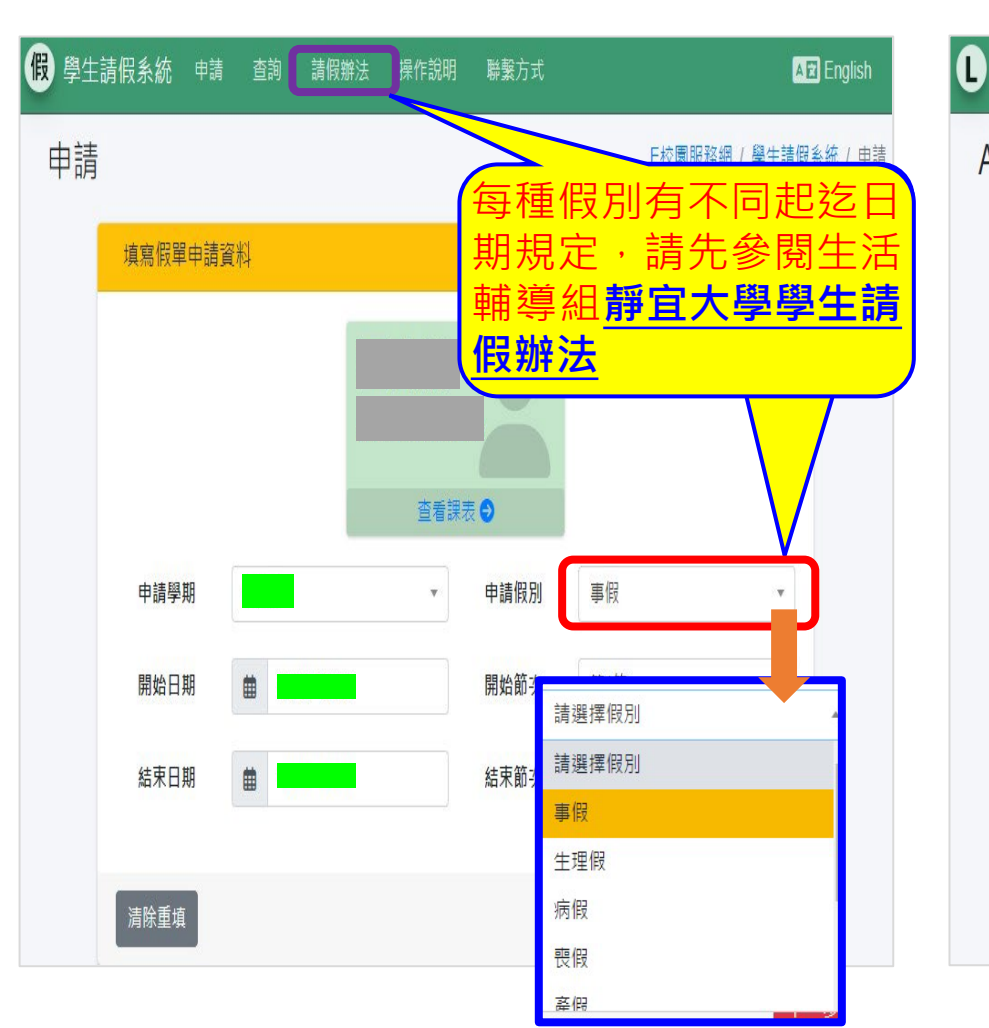

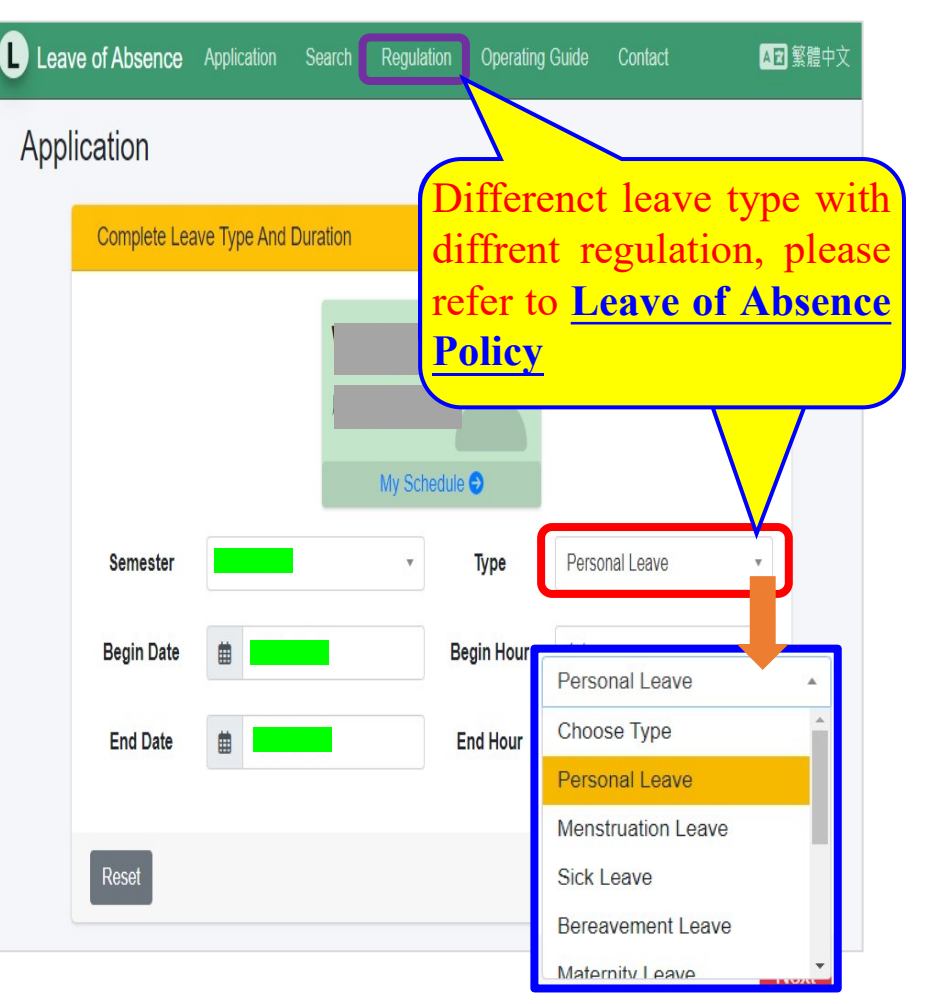

PROVIDENCE UNIVERST

2.<sup>(1)</sup>→【申請】<sup>(2)</sup>→填寫假別、請假期間(日期及節次)<sup>(3)</sup>→【下一步】 (1)→[Application]<sup>(2)</sup>→Type、Duration (Date & Hour)<sup>(3)</sup>→[Next]

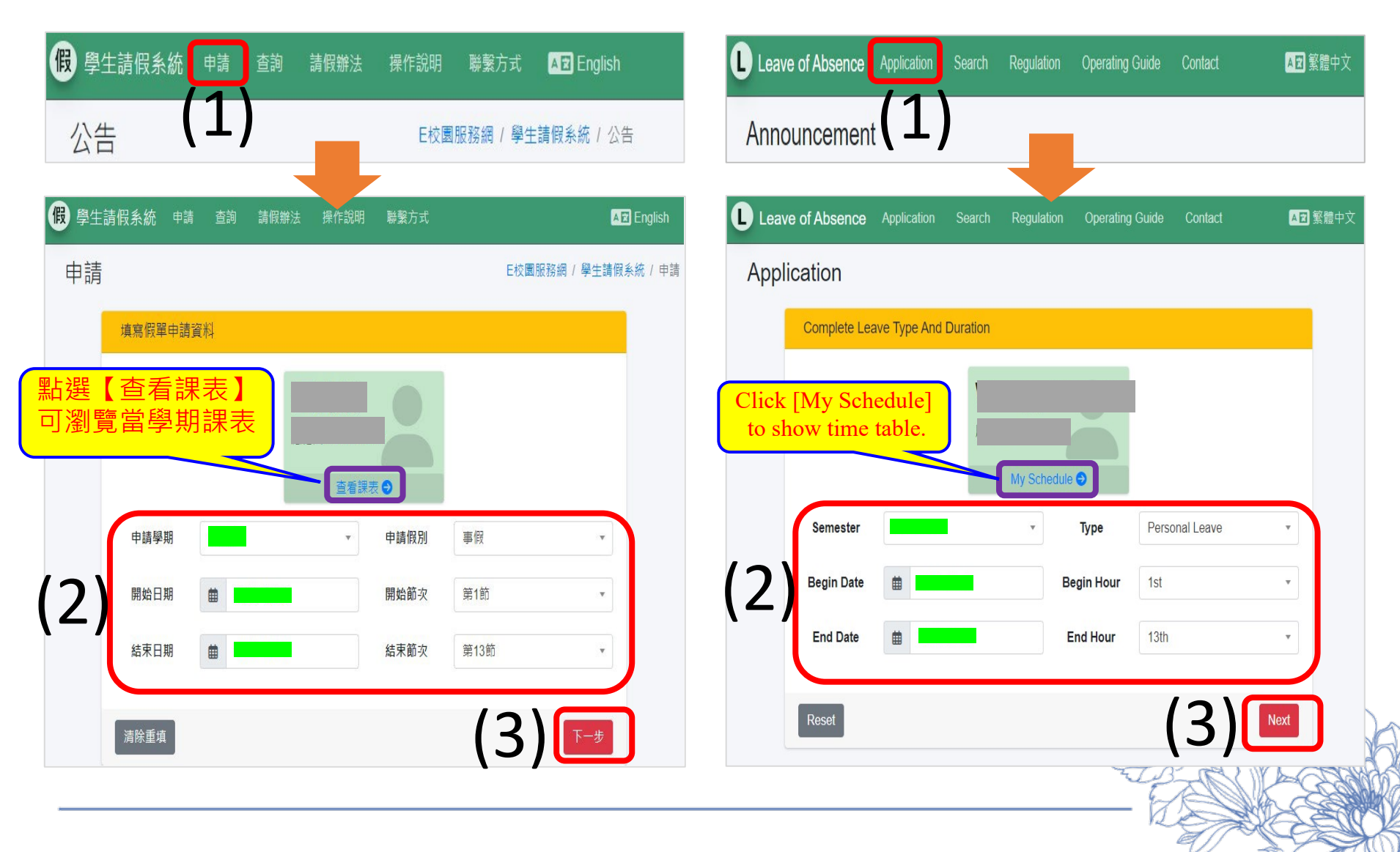

# P 學生期末考請假及補考申請操作說明(含期末統一會考)Operation Instructions for Students Leave of Absence System 3. <sup>(1)</sup>→ 勾選欲請假之課程名稱 <sup>(2)</sup>→ 勾選申請期末補考之課程 <sup>(3)</sup>→ 出現【該節 2. <sup>(1)</sup>→ 勾選款請假之課程名稱 <sup>(2)</sup>→ 勾選申請期末補考之課程 <sup>(3)</sup>→ 出現【該節 2. <sup>(1)</sup>→ Select Courses <sup>(2)</sup>→ Make-up Exam <sup>(3)</sup>→ [Will there be a final exam at this hour?]→ [Yes! It is a final exam.]

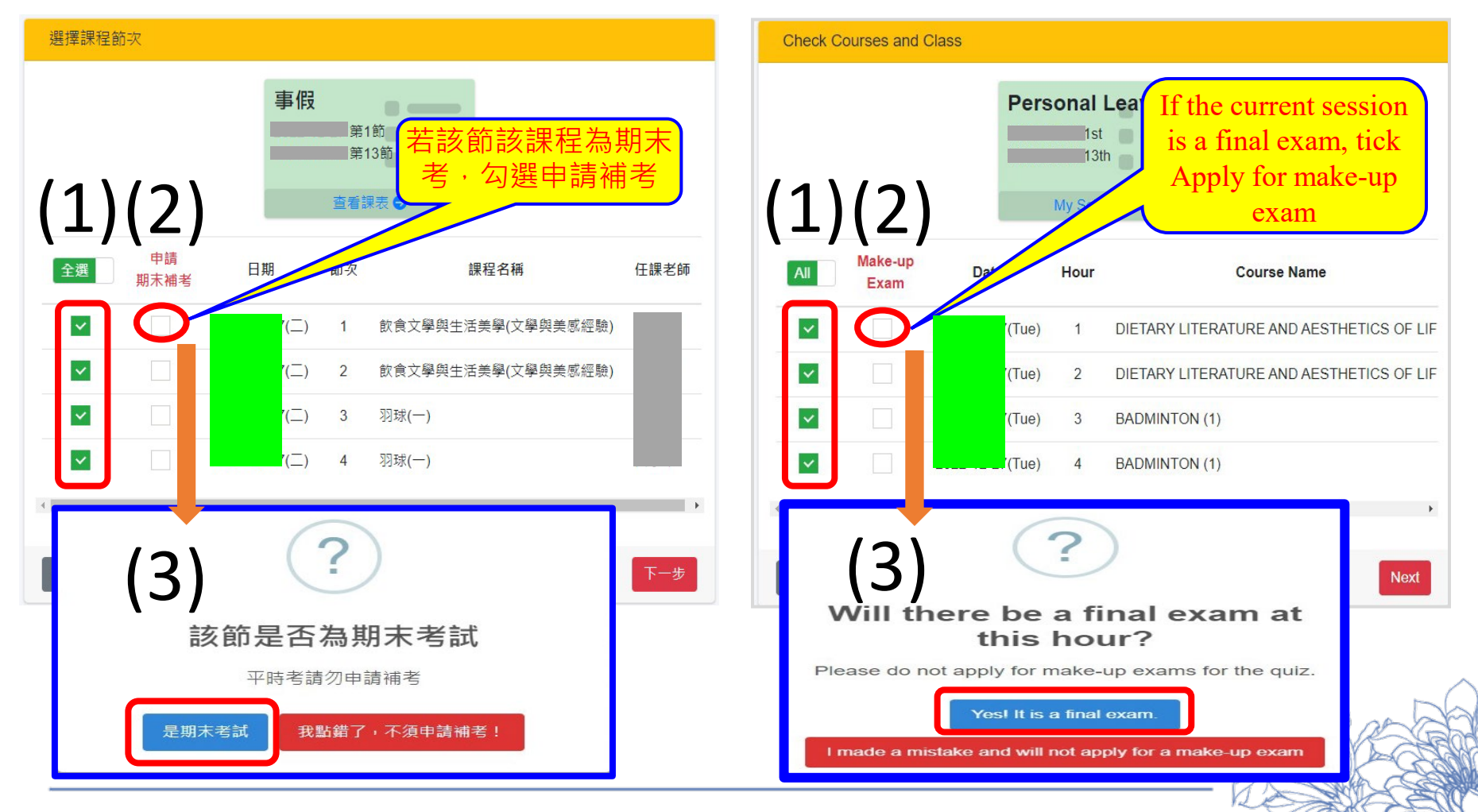

☞靜宜大學學生考試請假及補考辦法 ☞ Providence University Regulations on Leave of Absence for Exams and Taking Make-up Exams

學生請假系統 Students Leave of Absence System

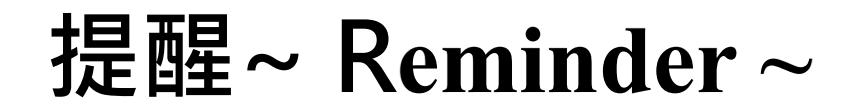

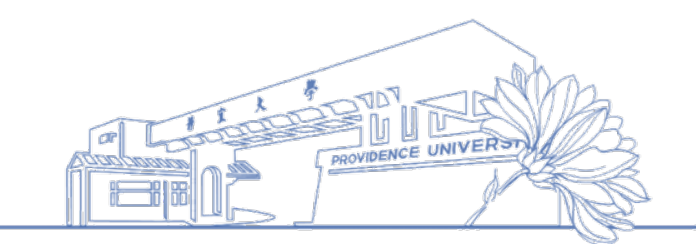

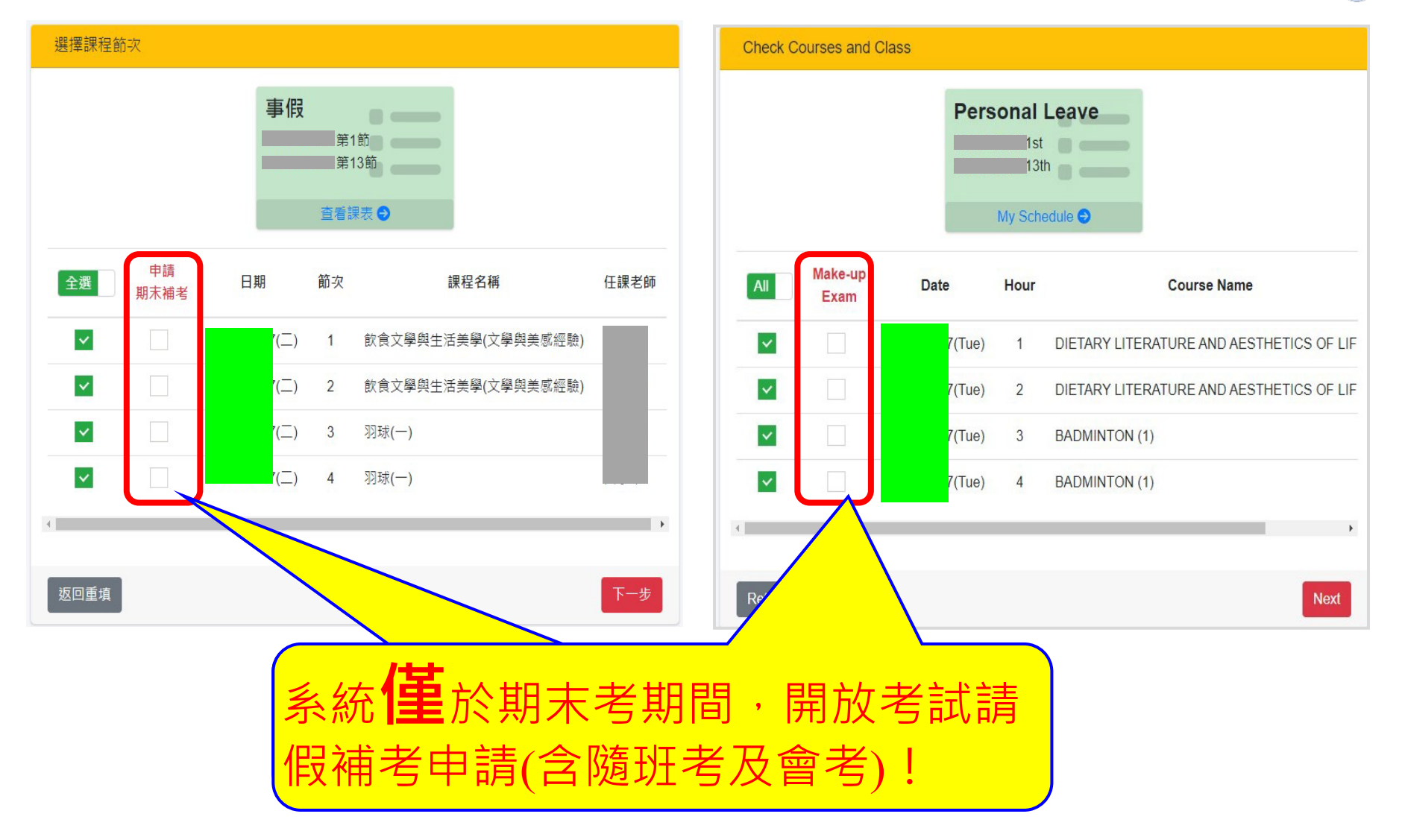

#### 3. $\xrightarrow{(4)}$ 【下一步】 $\xrightarrow{(4)}$ [Next]

| 選擇課程節次        | Check                     | Courses and Cl    | ass  |              |                 |        |                              |                                          |
|---------------|---------------------------|-------------------|------|--------------|-----------------|--------|------------------------------|------------------------------------------|
|               | <b>事假</b><br>第<br>第<br>查看 | 1節                |      |              |                 | Pers   | Sonal<br>1st<br>13<br>My Sch | Leave                                    |
| 全選 申請<br>期末補考 | 日期 節次                     | 課程名稱              | 任課老師 | All          | Make-up<br>Exam | Date   | Hour                         | Course Name                              |
|               | (二) 1                     | 飲食文學與生活美學(文學與美感經驗 | à.)  |              |                 | '(Tue) | 1                            | DIETARY LITERATURE AND AESTHETICS OF LIF |
|               | (二) 2                     | 飲食文學與生活美學(文學與美感經驗 | È)   | <b>~</b>     |                 | '(Tue) | 2                            | DIETARY LITERATURE AND AESTHETICS OF LIF |
|               | (二) 3                     | 羽球(一)             |      | <b>~</b>     |                 | (Tue)  | 3                            | BADMINTON (1)                            |
|               | (二) 4                     | 羽球(一)             |      | $\checkmark$ |                 | (Tue)  | 4                            | BADMINTON (1)                            |
| 4             |                           |                   | ) b  | 4            |                 |        |                              | •                                        |
| 返回重填          |                           | (4)               | 下一步  | Return       |                 |        |                              | (4) [Next                                |
|               |                           |                   |      |              |                 |        |                              |                                          |

# 4. <sup>(1)</sup>→填寫請假事由 <sup>(2)</sup>→上傳證明附件 <sup>(3)</sup>→ 【下一步】→出現【假單申請完成】視窗 <sup>(1)</sup>→ Input reason <sup>(2)</sup>→ Input attached file <sup>(3)</sup>→ [Next] → [Completed]

確認假單資料 Reason and Attached File 請假資訊 Leaves of Absence Data 個人資料 Personal 假別 事假 Type Personal Leave 請假期間 7 第1節~ Duration 1st ~ 第13節 13th (\*必填) 請輸入請假事由. (\*Required) Please input reason here 請假事由 Reason (\*必填) 選擇檔案. Browse Attached 證明附件 (\*Required) Choose File Browse 唐案格式:夏片、Word唐、PDF唐,限制大小:50MB File le type : Image, Word, PDF + Size : 50MI 請假明細 Course Detail 申請 任課老師 Make-up 日期 節次 課程名稱 Date Hour Course Name Teacher 期末補考 Fxam ~ 飲食文學與生活美學(文學與美感經驗) DIETARY LITERATURE AND AESTHETICS OF LIFE Tue) 飲食文學與生活美學(文學與美感經驗) × Tue) DIETARY LITERATURE AND AESTHETICS OF LIFE 羽球(一) × 3 × **BADMINTON** (1) Tue) 羽球(一) × 4 × **BADMINTON** (1) Tue) 返回重填 Return Completed 假單申請完成

#### 重要提醒 Important reminder

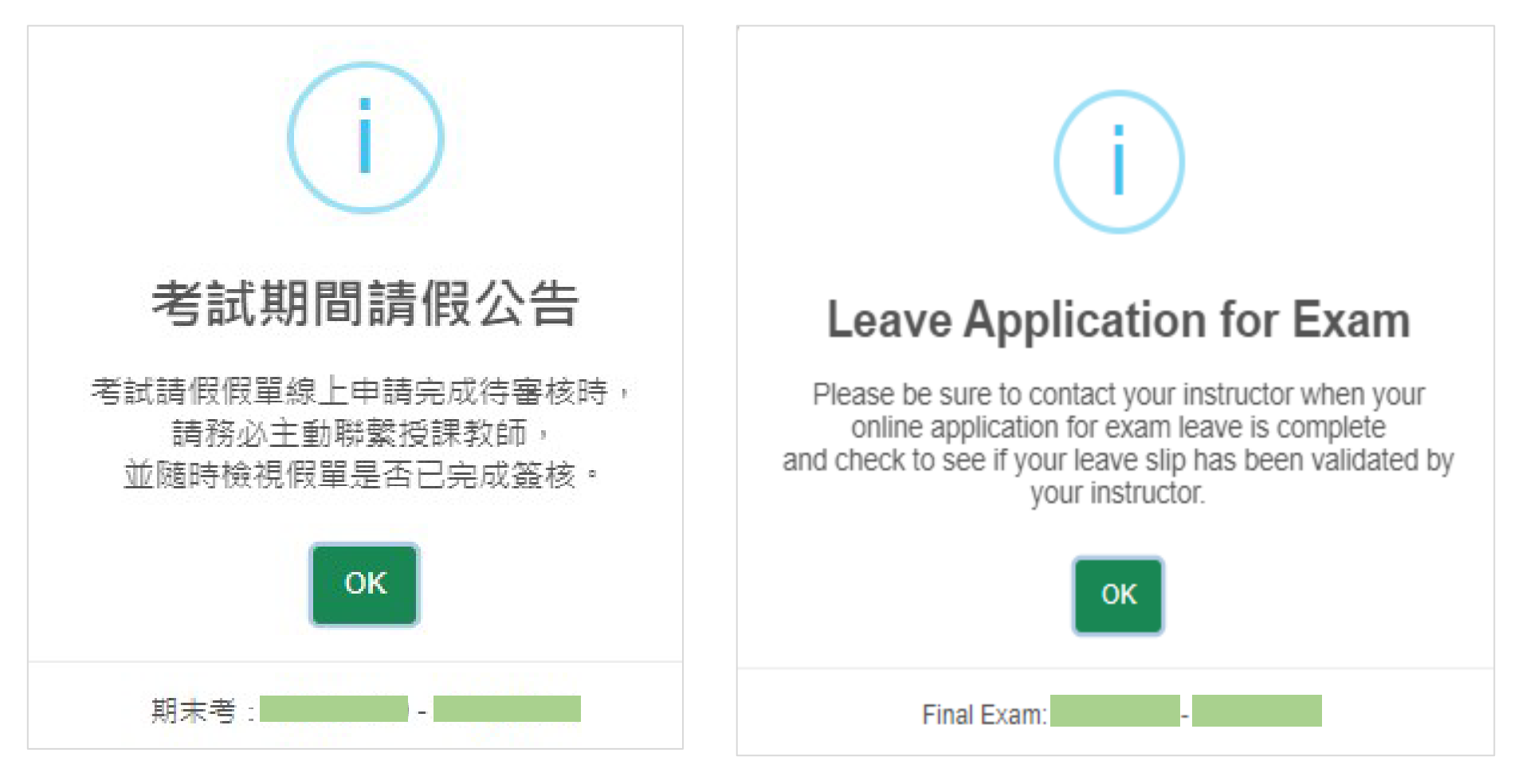

PROVIDENCE UNIVERS

**◆** 集集

 · 
 **●** 集
 · 

 · 
 **●** 集
 · 

 · 
 **●** 集
 · 

 · 
 · 
 · 

 · 
 · 

 · 
 · 

 · 
 · 

 · 
 · 

 · 
 · 

 · 

 · 

 · 

 · 

 · 

 · 

 · 

 · 

 · 

 · 

 · 

 · 

 · 

 · 

 · 

 · 

 · 

 · 

 · 

 · 

 · 

 · 

 · 

 · 

 · 

 · 

 · 

 · 

 · 

 · 

 · 

 · 

 · 

 · 

 · 

 · 

 · 

 · 

 · 

 · 

 · 

 · 

 · 

 · 

 · 

 · 

 · 

 · 

 · 

 </p

| <b>假</b> 學生請假系統 申請 | · 查詢 請假辦法 操作說明 | 聯繫方式 |                      | English | ■統一會考:經<br>,<br>請留意綜合業務 | 濟學(一)、投資學<br>組之考試公告 | ▋、微積分          |                     |            |                       |   |   |
|--------------------|----------------|------|----------------------|---------|-------------------------|---------------------|----------------|---------------------|------------|-----------------------|---|---|
| 申請                 |                |      | E校園服務網/ <sup>創</sup> | 學生請假多少  | 節次/星期                   | -                   | Ξ              | Ξ                   | 四          | 五                     | 六 | Β |
| 填寫假單申請             | 資料             |      |                      |         | 第1節<br>0810-0900        |                     |                |                     |            |                       |   |   |
| 點選【查看              | 「課表】           |      |                      |         | 第2節<br>0910-1000        | 經濟學(一)<br>謝X珊       | 微積分(實習)<br>蘇X萍 | 金融市場<br>黃X彬         | 投資學<br>吳X清 |                       |   |   |
| 課表會顯示<br>會考考詞      | 期末統一 ——        | K    |                      |         | 第3節<br>1010-1100        | 經濟學(一)<br>謝X珊       |                | 金融市場<br>黃X彬         | 投資學<br>吳X清 |                       |   |   |
|                    | 查看謂            | 滚 🔊  |                      |         | 第4節<br>1110-1200        | 經濟學(一)<br>謝X珊       |                | 金融市場<br>黃X彬         | 投資學<br>吳X清 | 經濟學(一)(實<br>習)<br>江X諭 |   |   |
| 申請學期               | •              | 申請假別 | 事假                   | ×       | 中午<br>1210-1300         |                     |                |                     |            |                       |   |   |
| 開始日期               |                | 開始節次 | 第1節                  | ×.      | 第5節<br>1310-1400        | 債券市場<br>何X鎮         | 個體經濟學<br>魏X圳   | 微積分<br>方X菀          |            |                       |   |   |
| 結束日期               | <b> </b>       | 結束節次 | 第13節                 | ×       | 第6節<br>1410-1500        | 債券市場<br>何X鎮         | 個體經濟學<br>魏X圳   | 微積分<br>方 <b>X</b> 菀 |            |                       |   |   |
| 清除重填               |                |      | -۲                   | -步      | 第7節<br>1510-1600        | 債券市場<br>何X鎮         | 個體經濟學<br>魏X圳   | 微積分<br>方X菀          |            |                       |   |   |

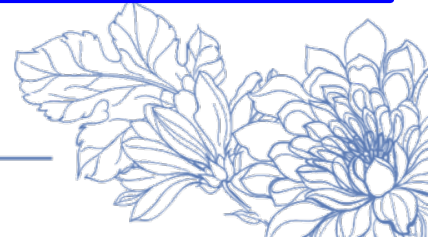

期末統一會考請假

#### 2.<sup>(1)</sup> 2.→填寫假別、請假期間(**選擇會考考試日期**及節次) $\xrightarrow{(2)}$ 【下一步】 <sup>(1)</sup> → Type、Duration (Date & Hour) → [Next]

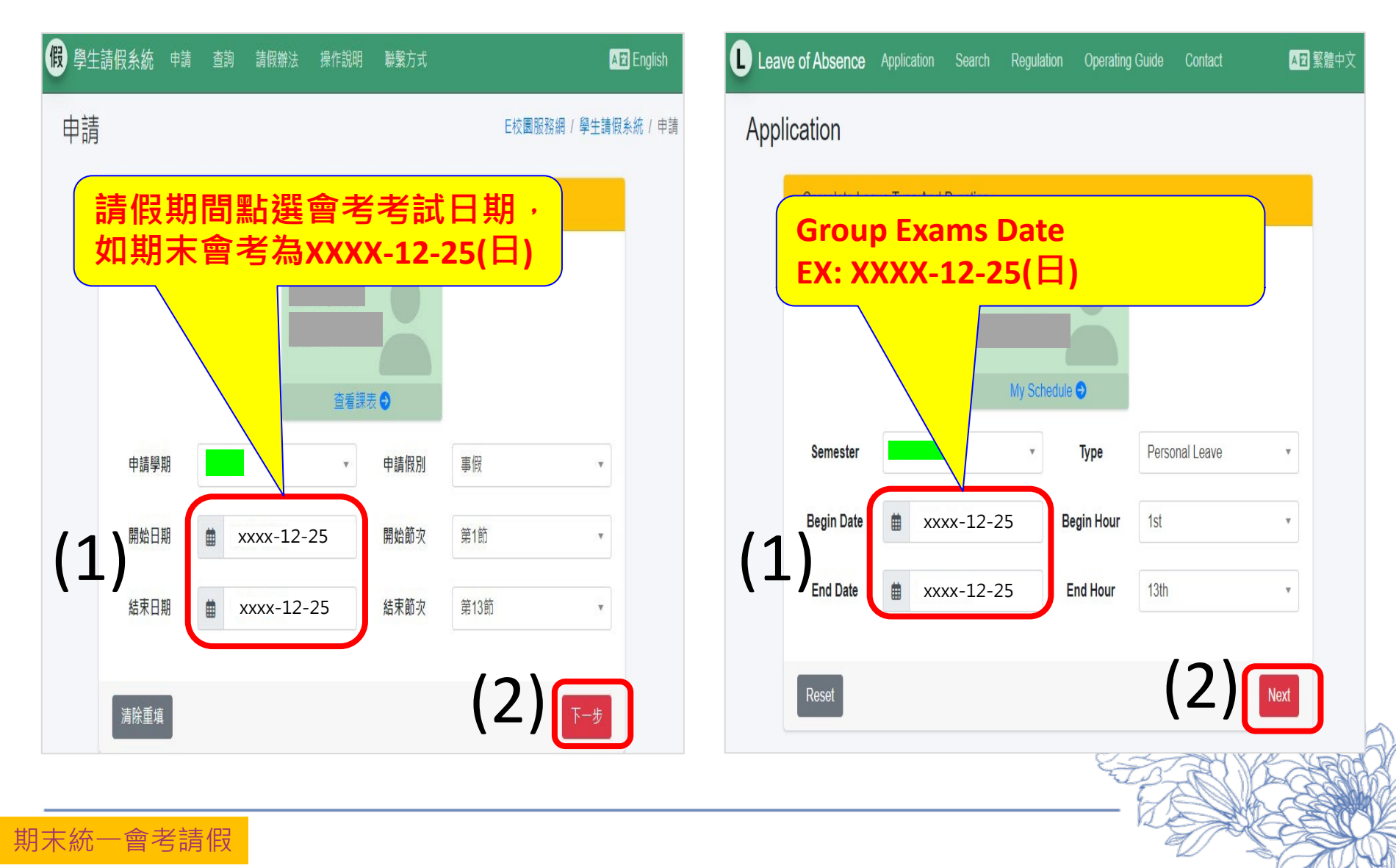

◆ 學生期末考請假及補考申請操作說明(含期末統一會考)Operation Instructions for Students Leave of Absence System
 3.  $\stackrel{(1)}{\rightarrow}$  勾選欲請假之課程名稱  $\stackrel{(2)}{\rightarrow}$  勾選申請期末補考之課程  $\stackrel{(3)}{\rightarrow}$  【下一步】
  $\stackrel{(1)}{\rightarrow}$  Select Courses  $\stackrel{(2)}{\rightarrow}$  Make-up Exam  $\stackrel{(3)}{\rightarrow}$  [Next]

| 選擇課程節次                                                   | Check Courses and Class                                          |
|----------------------------------------------------------|------------------------------------------------------------------|
| 病假<br>xxxx-12-25 第1節<br>xxxx-12-25 第13節<br>査看課表 ●        | Sick Leave<br>xxxx-12-25 1st<br>xxxx-12-25 13th<br>My Schedule • |
| 申請<br>月期         日期         節次         課程名稱         任課老師 | All Make-up Date Hour Course Name                                |
| ▼ xxxx-12-25(日) 4 經濟學(一)                                 | xxxx-12-25(日) 4 ECONOMICS(1)                                     |
| xxxx-12-25(日) 5 投資學                                      | xxxx-12-25(日) 5 INVESTMENTS                                      |
| xxxx-12-25(日) 5 微積分                                      | xxxx-12-25(日) 5 CALCULUS                                         |
|                                                          |                                                                  |
|                                                          | Return (3) Next                                                  |
|                                                          |                                                                  |

☞靜宜大學學生考試請假及補考辦法 ☞ Providence University Regulations on Leave of Absence for Exams and Taking Make-up Exams

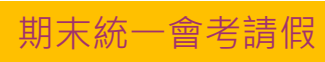

學生期末考請假及補考申請操作說明(含期末統一會考)Operation Instructions for Students Leave of Absence System  $\stackrel{(1)}{\rightarrow}$  填寫**請假事由**  $\stackrel{(2)}{\rightarrow}$ 上傳**證明附件**  $\stackrel{(3)}{\rightarrow}$  【下一步】→ 出現【假單申請完 4. 成】視窗  $\stackrel{(1)}{\rightarrow} \text{Input reason} \stackrel{(2)}{\rightarrow} \text{Input attached file} \stackrel{(3)}{\rightarrow} [\text{Next}] \rightarrow [\text{Completed}]$ 確認假單資料 Reason and Attached File 請假資訊 Leaves of Absence Data 個人資料 Personal 假別 病假 Type Sick Leave 請假期間 xxxx-12-25第1節~ xxxx-12-25 1st~ Duration xxxx-12-25第13節 xxxx-12-25 13th (\*必填) 請輸入請假事由. \*Required) Please input reason here. 假事由 Reason (\*必填) 選擇檔案. Browse Attached (\*Required) Choose File Browse 證明附件 檔案格式:圖片、Word檔、PDF檔,限制大小:50MB File ile type : Image, Word, PDF + Size : 50M 請假明細 Course Detail 申請 Make-up 日期 課程名稱 任課老師 節次 Date Hour Course Name Teacher 期末補考 Fxam xxxx-12-25(日) 經濟學(一) ECONOMICS (1) xxxx-12-25(日) 4 xxxx-12-25(日) 投資學 INVESTMENTS 5 xxxx-12-25(日) 5 × 微積分 xxxx-12-25(日) 5 × CALCULUS xxxx-12-25(日) 5 Return 返回重填 Completed 假單申請完成

期末統一會考請假

#### 重要提醒 Important reminder

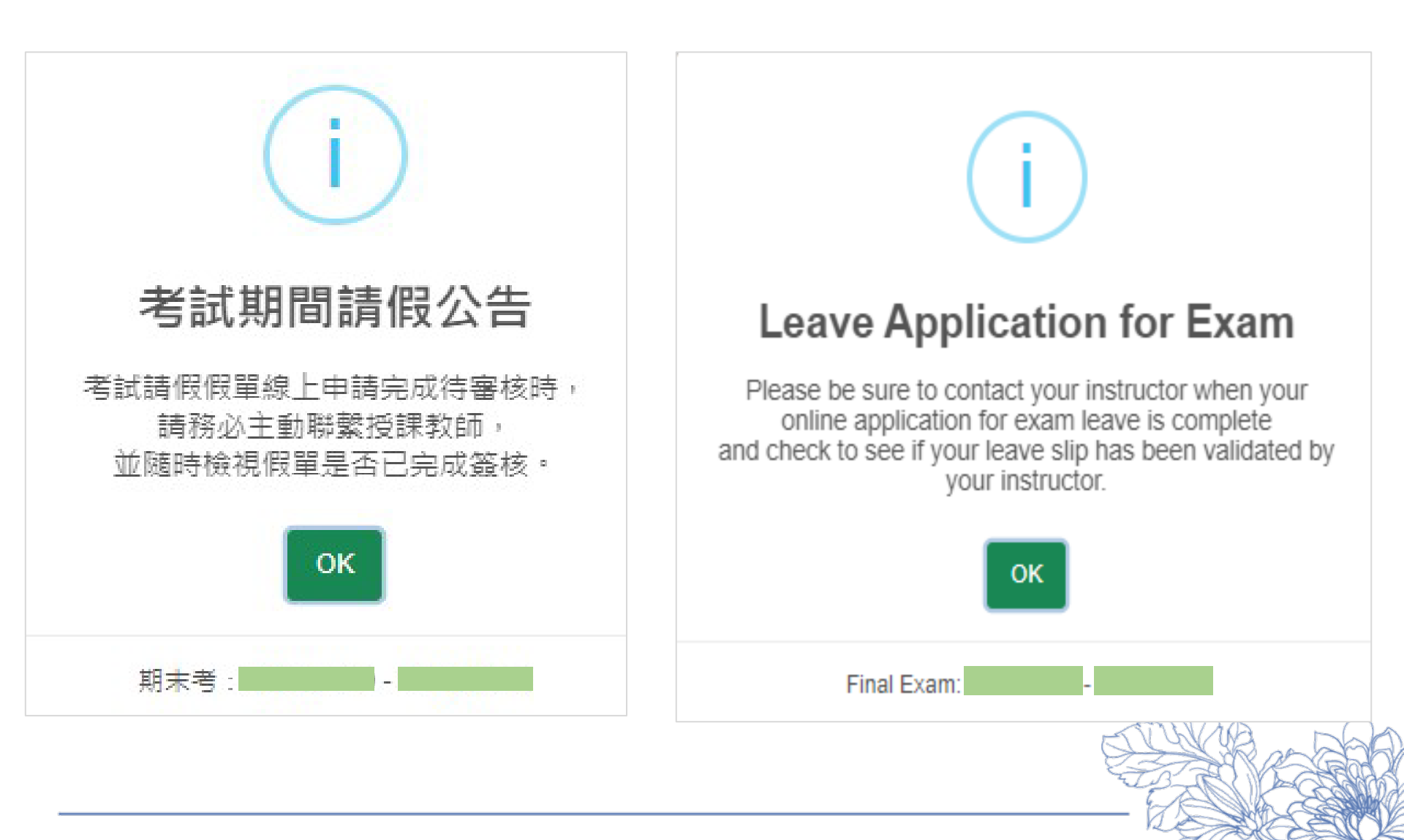